## Recovering a Username or Password with RxWizard

DVI's RxWizard<sup>™</sup> offers the eyecare practitioner a convenient way to recover account information by entering basic lab-supplied information. This method is *fast, easy*, and *secure*.

First, it is important to check that the latest version of the RxWizard<sup>M</sup> is installed. The current version being run on the RxWizard<sup>M</sup> is displayed under Help  $\rightarrow$ About RxWizard.

| 🞇 Digital Vision RxWizard        | Sectors and the life sector and the |        |      |                                                                 |           |                                                                    | <del></del> |      | ×   |
|----------------------------------|-------------------------------------|--------|------|-----------------------------------------------------------------|-----------|--------------------------------------------------------------------|-------------|------|-----|
| File Reports and Bulletins Setup | Help Import OMA Tracing             | g File |      |                                                                 |           |                                                                    |             |      |     |
| Lab                              | Help Topics<br>About RxWizard       |        | •    | New Job Edit Job                                                | Save Can  | cel Hold                                                           | Order       | Lool | kup |
| Acct                             |                                     |        | •    | Package                                                         | Status    | < <prev< td=""><td>Next&gt;&gt;</td><td>Со</td><td>ру</td></prev<> | Next>>      | Со   | ру  |
| Patient                          |                                     | Rx#    |      | Type Rx                                                         | - Edge    | •                                                                  |             |      |     |
| Sphere Cylind                    | er Axis Dist                        | Near   | Forn | n Enc I/O Prism                                                 | U/D Prism |                                                                    |             |      |     |
|                                  |                                     |        |      | •         •         •           •         •         •         • |           |                                                                    |             |      |     |

Make sure that the program is running version 6.18.

| About DVI RxWiz | zard                    |    | × |
|-----------------|-------------------------|----|---|
| DIGITAL         | DVI RxWizard 6.18.00    | ОК |   |
|                 | Copyright (C) 1999-2004 |    |   |
|                 | S/N 000000125           |    |   |
|                 |                         |    |   |

If the program is not running the latest version, the download can be accessed at the dvi.com  $\rightarrow$  customers  $\rightarrow$  RxWizard<sup>TM</sup>.

|                                     | RxWizard™ Download Page                                                                 |                               |  |  |  |
|-------------------------------------|-----------------------------------------------------------------------------------------|-------------------------------|--|--|--|
|                                     | Click <b>here</b> to install the latest release of RxWizard <sup>™</sup> (version 6.x). |                               |  |  |  |
| *{ <b>a.</b> a. <b>y</b> . <b>y</b> | To preview RxWizard™ 6.18 (BETA), click <b>here</b> .                                   | DVI Tutorial - RxWizard Setup |  |  |  |
| About DVI                           | RxWizard 6.18 Release Hilights                                                          |                               |  |  |  |
| Contact                             |                                                                                         | DVI RXWIZard'                 |  |  |  |
| Customers                           | <ul> <li>Password and username recovery</li> </ul>                                      | Setup Overview                |  |  |  |
| Employment                          |                                                                                         |                               |  |  |  |
| Gallery                             | RXWIZARD 6.15 Release Hilights                                                          |                               |  |  |  |

After successfully launching the RxWizard<sup>m</sup>, navigate to Setup  $\rightarrow$  Accounts. Press the "Add" button at the bottom of the page, and then click "Fetch or Change Password".

| Set Default Add Modify Delete | OK |
|-------------------------------|----|
| Setup Account X               |    |
| Account Name                  |    |
| Rec#   <sup>o</sup> Username  |    |
| Fetch or Change Password      |    |
| OK Cancel                     |    |

Fill out the "Lab #1" fields with your account number with a lab, a recent invoice number, and the lab's zip code. If you have recently sent work to more than one lab group, fill out the "Lab #2" fields using information from one of the other labs.

| Recover Username a                                                    | nd Password                                                    |                                                                        | Х |
|-----------------------------------------------------------------------|----------------------------------------------------------------|------------------------------------------------------------------------|---|
| Enter your account<br>If you've recently se<br>filled out for a diffe | number with a lab, the<br>ent work to multiple lab<br>rent lab | lab's zipcode and a recent invoice<br>groups the second form must also | 1 |
| Account#                                                              | Invoice#                                                       | Zipcode                                                                |   |
|                                                                       |                                                                |                                                                        |   |
| Lab #2<br>Account#                                                    | Invoice#                                                       | Zipcode                                                                |   |
|                                                                       |                                                                |                                                                        |   |
| Account Info:                                                         |                                                                |                                                                        |   |
|                                                                       | New                                                            |                                                                        |   |
|                                                                       | <u> </u>                                                       |                                                                        |   |
| Cancel                                                                | et Username/Password                                           | Change Password                                                        |   |

Once the information is adequately filled out, if you want to retrieve a username or password, click "Get Username/Password."

| Cancel | Cat Username/Dagsuard | Change Decruerd |
|--------|-----------------------|-----------------|

Otherwise, if you want to change the existing password, make sure the lab fields are adequately filled out (Lab #1, and Lab #2 only if applicable), then fill out the "New" field (2) with a new password and click "Change Password" (3) to set the new password.

| ecover Usernan   | ne and Password             |                                    |   |
|------------------|-----------------------------|------------------------------------|---|
|                  |                             |                                    |   |
| Enter your acco  | ount number with a lab, the | lab's zipcode and a recent invoice |   |
| filled out for a | different lab               | groups the second form must also   | , |
| Lab #1           |                             |                                    |   |
| Account#         | Invoice#                    | Zipcode                            |   |
| 1                |                             |                                    |   |
| ľ                |                             |                                    |   |
| Lap #2           |                             |                                    |   |
| Account#         | Invoice#                    | Zipcode                            |   |
|                  |                             |                                    |   |
|                  |                             |                                    |   |
| Account Info:    |                             |                                    |   |
|                  |                             |                                    |   |
|                  | New                         |                                    |   |
|                  | 2                           |                                    |   |
|                  |                             | 0                                  |   |
| Grand            | Cat Userman /Dramo          | Change Descend                     |   |
| Cancel           | Get Username/Passwor        | Change Password                    |   |

**IMPORTANT**: After resetting an account's password on one computer, it may be necessary to update the password on all other machines running the RxWizard<sup>M</sup>. To do this, navigate to Setup  $\rightarrow$  Accounts, double-click an account name, type in the updated password into the password field, and hit "OK." (See Below)

| Account Maintena | ince      |                                        | ×  |
|------------------|-----------|----------------------------------------|----|
| Web#             | Account   | UserName                               |    |
|                  |           | Setup Account     X       Account Name |    |
|                  |           | Fetch or Change Password OK Cancel     |    |
|                  | Set Defau | t Add Modify Delete                    | OK |